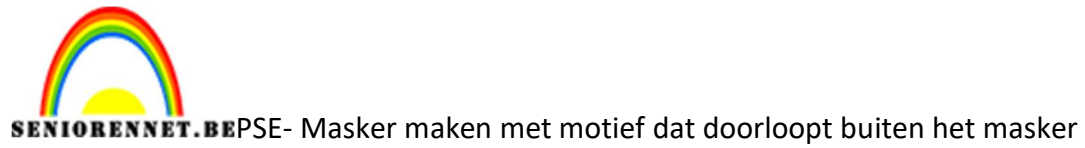

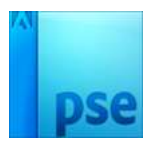

## <u>Masker maken met motief dat</u> <u>doorloopt buiten het masker</u>

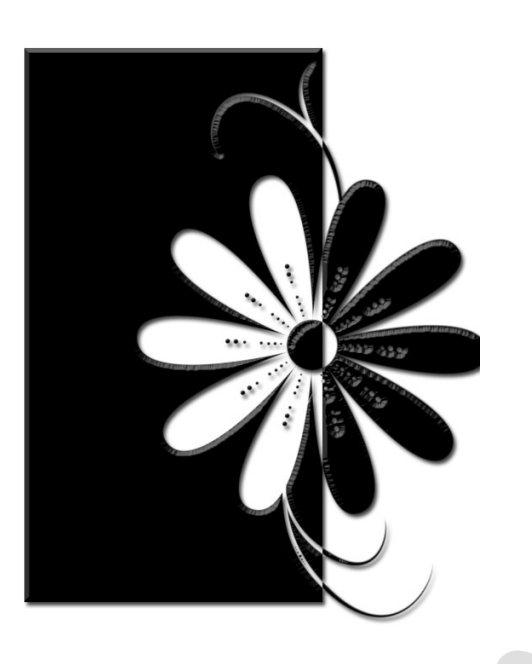

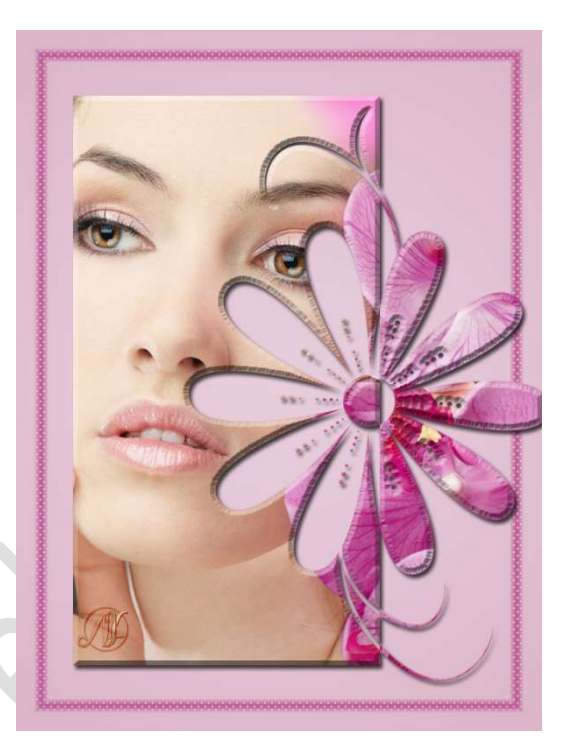

**Benodigdheden:** penseel met motief (bloemen, veren,....)

- 1. Open een nieuw document van 600x 800px 72ppi witte achtergrond.
- Plaats een nieuwe laag en noem deze zwarte kader. Activeer het Rechthoekige selectiekader met vaste waarde van Breedte: 350px en Hoogte 650px.

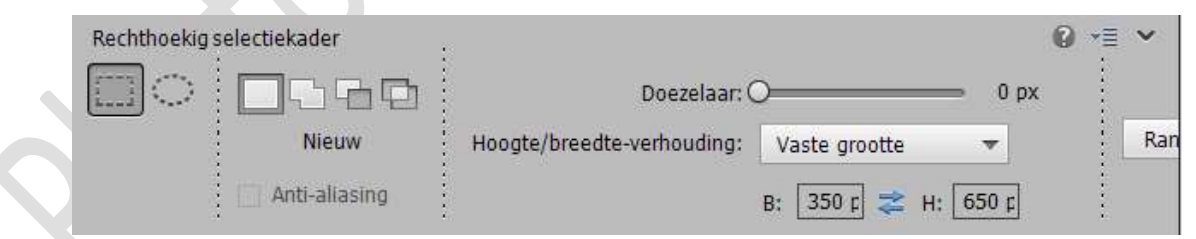

Plaats de **selectie** op uw werkdocument en **vullen** met **zwart**.

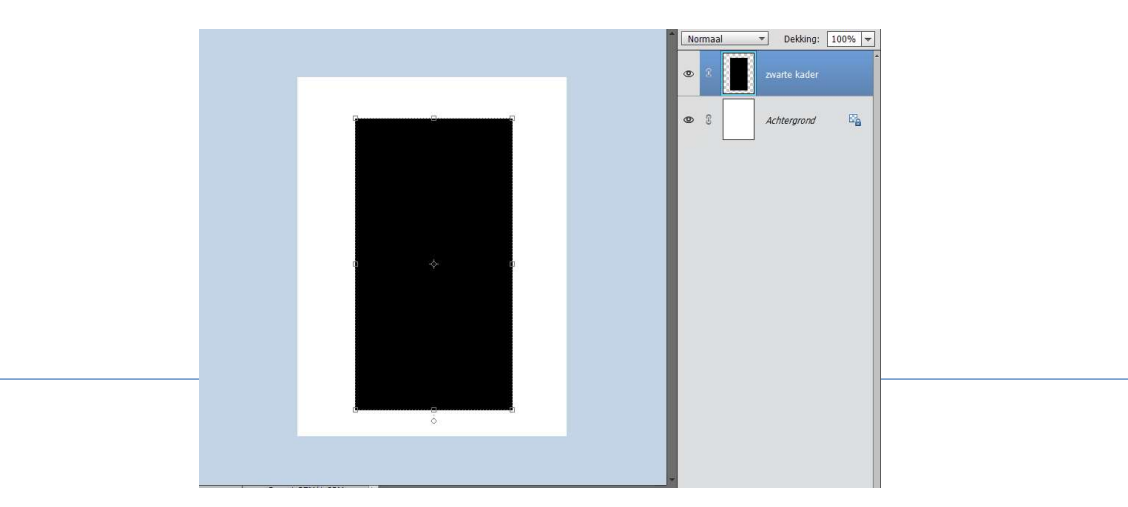

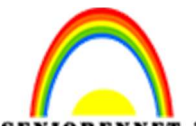

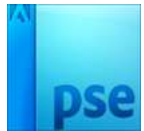

IORENNET.BEPSE- Masker maken met motief dat doorloopt buiten het masker Deselecteren.

Selecteer de lagen zwarte kader en Achtergrondlaag  $\rightarrow$  activeer het Verplaatsingsgereedschap  $\rightarrow$  Uitlijnen  $\rightarrow$  Gecentreerd (Verticaal middelpunt uitlijnen).

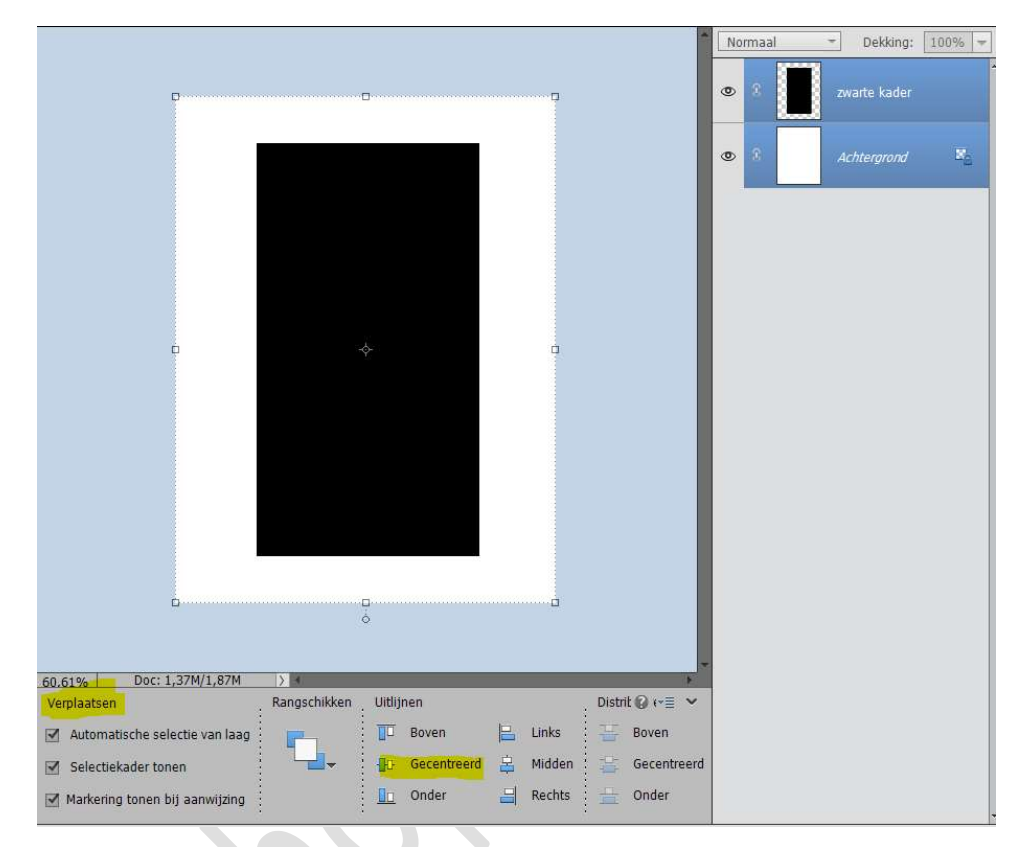

Activeer terug de laag zwarte kader en op uw toetsenbord met het linkse pijltje, de kader wat naar links plaatsen.

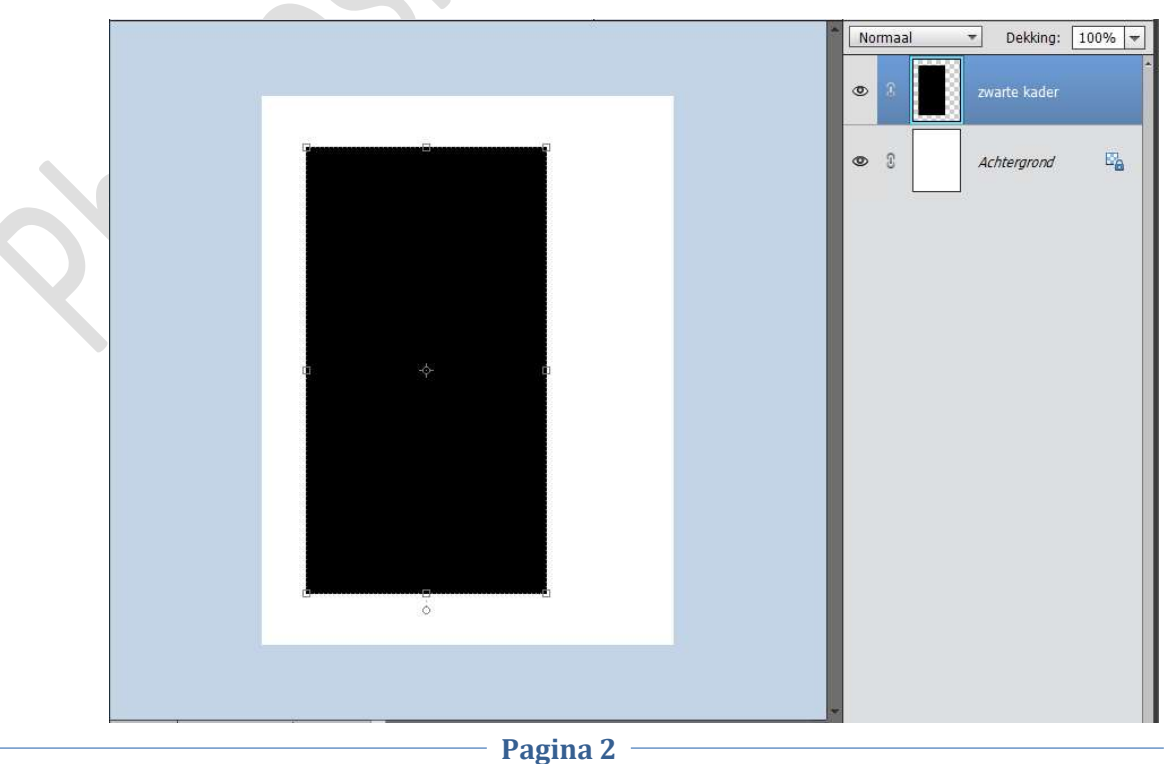

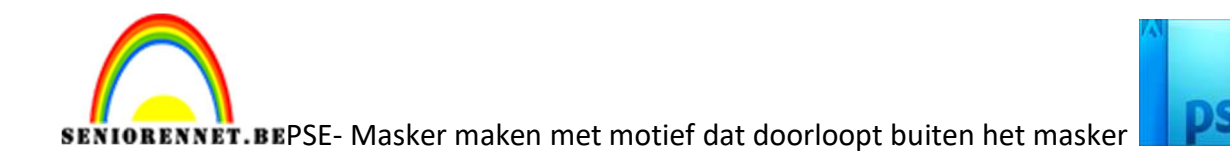

3. Plaats een nieuwe laag bovenaan en noem deze penseel. Kies een motief (penseel) Zet Voorgrondkleur op zwart. Pas de grootte van uw penseel aan en eventueel ook uw hoek (Penseelinstelling) Plaats het penseel een deel op uw zwarte kader en een deel erbuiten.

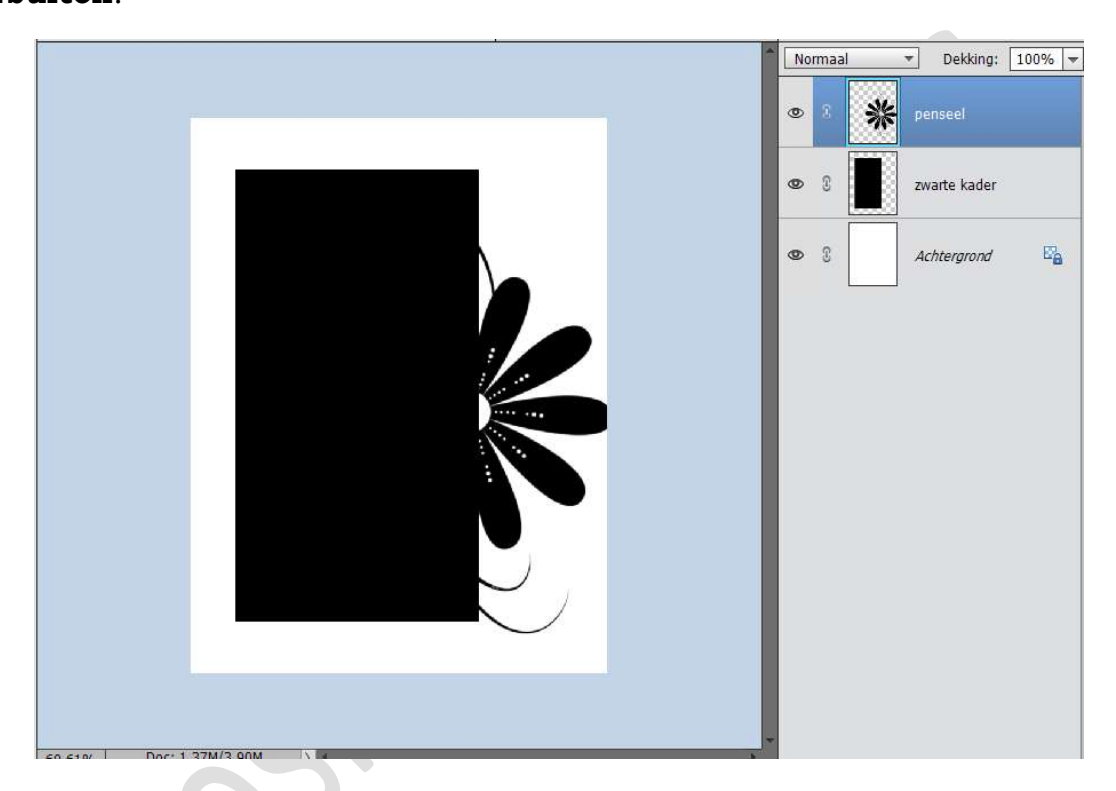

4. Dupliceer de laag penseel.

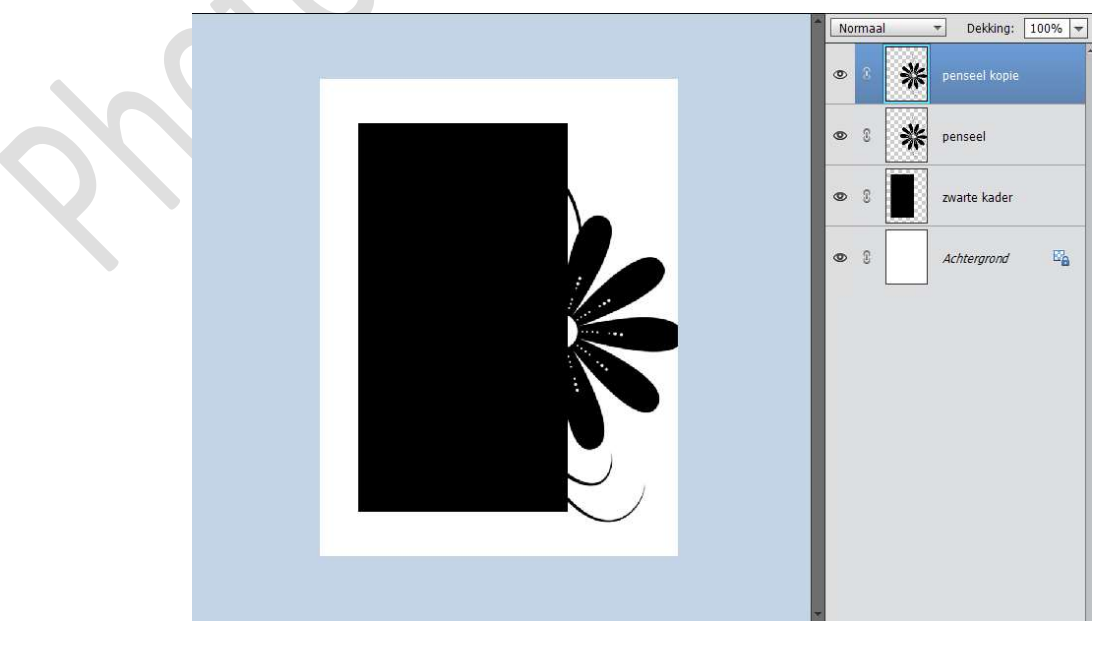

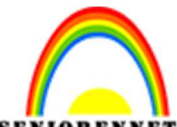

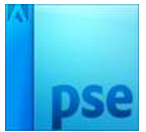

**SENIORENNET.BE**PSE- Masker maken met motief dat doorloopt buiten het masker

5. Activeer de laag Penseel kopie Doe CTRL+klik op de zwarte kader Druk op Delete.

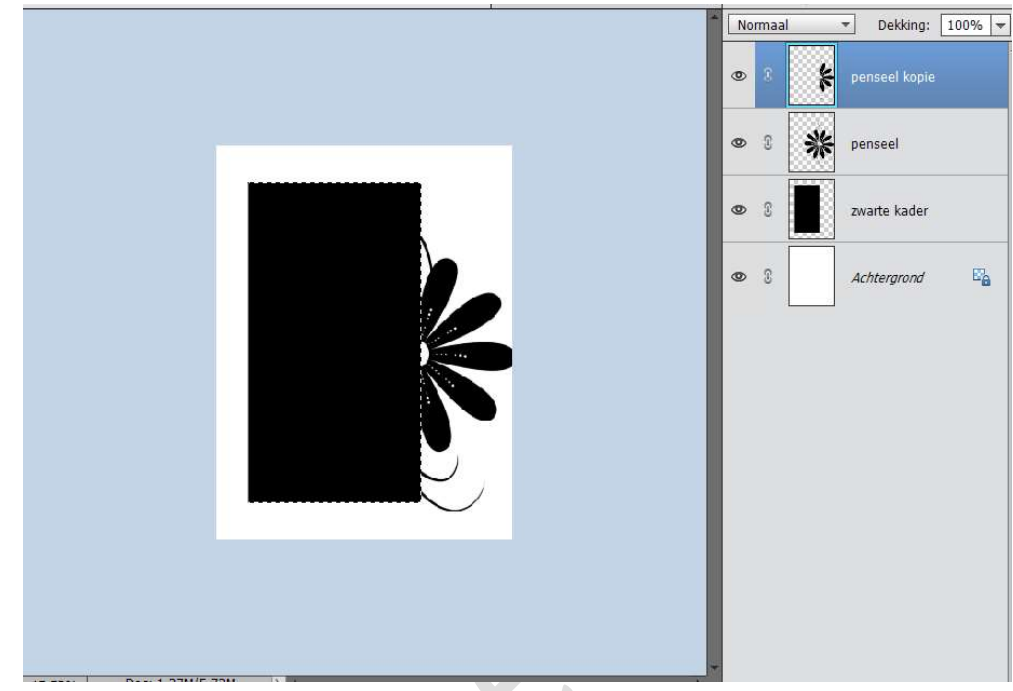

## Deselecteren

6. Sluit de oogjes van penseel en zwarte kader

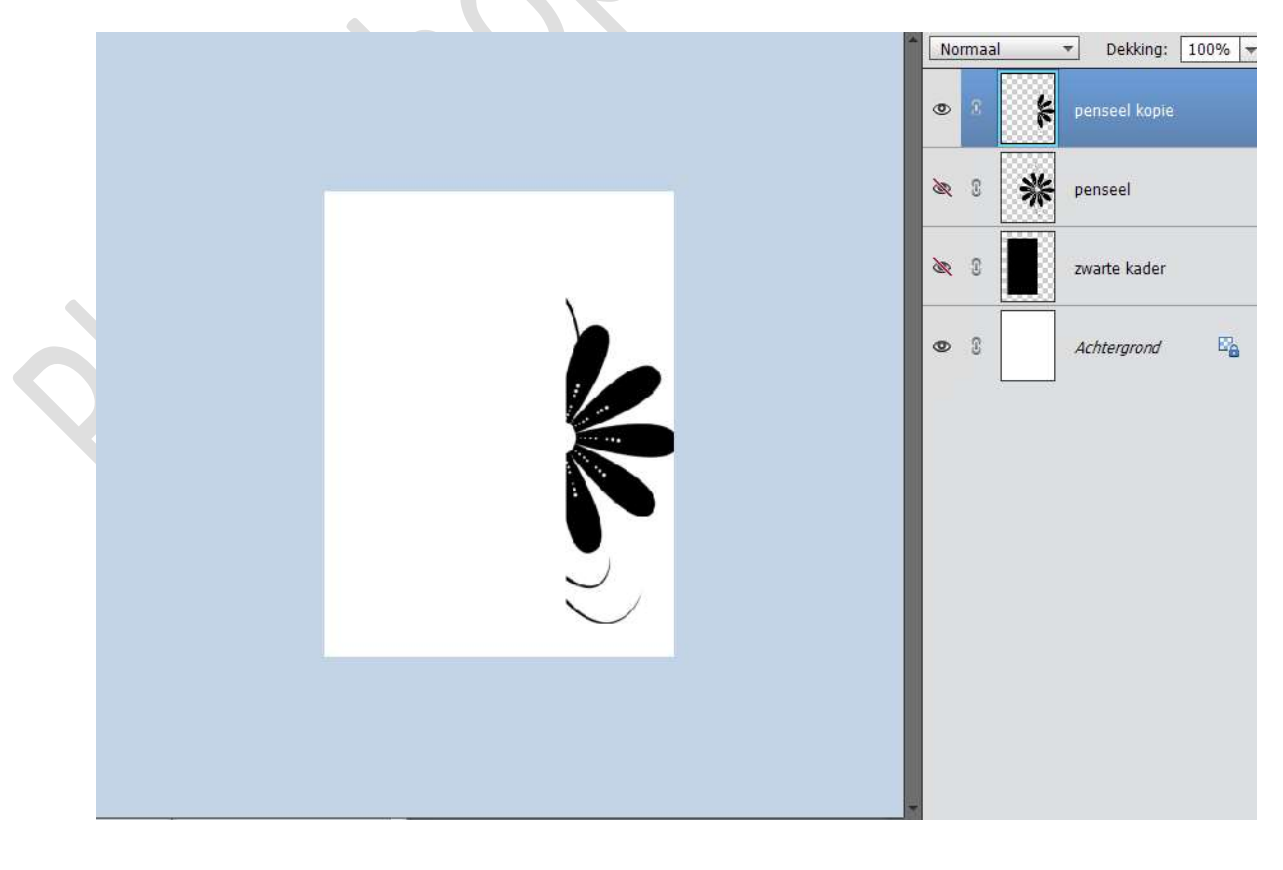

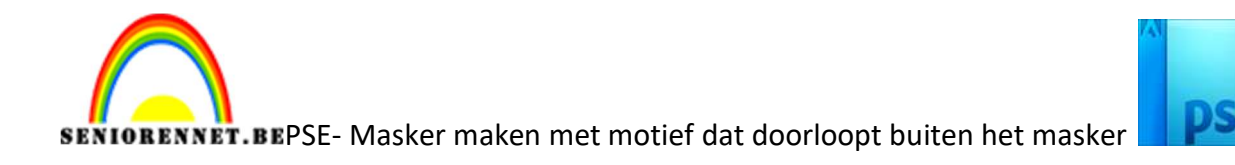

7. Open terug de oogjes van beide lagen.
Activeer de laag zwarte kader.
Doe CTRL+klik op de laag penseel.
Druk op Delete

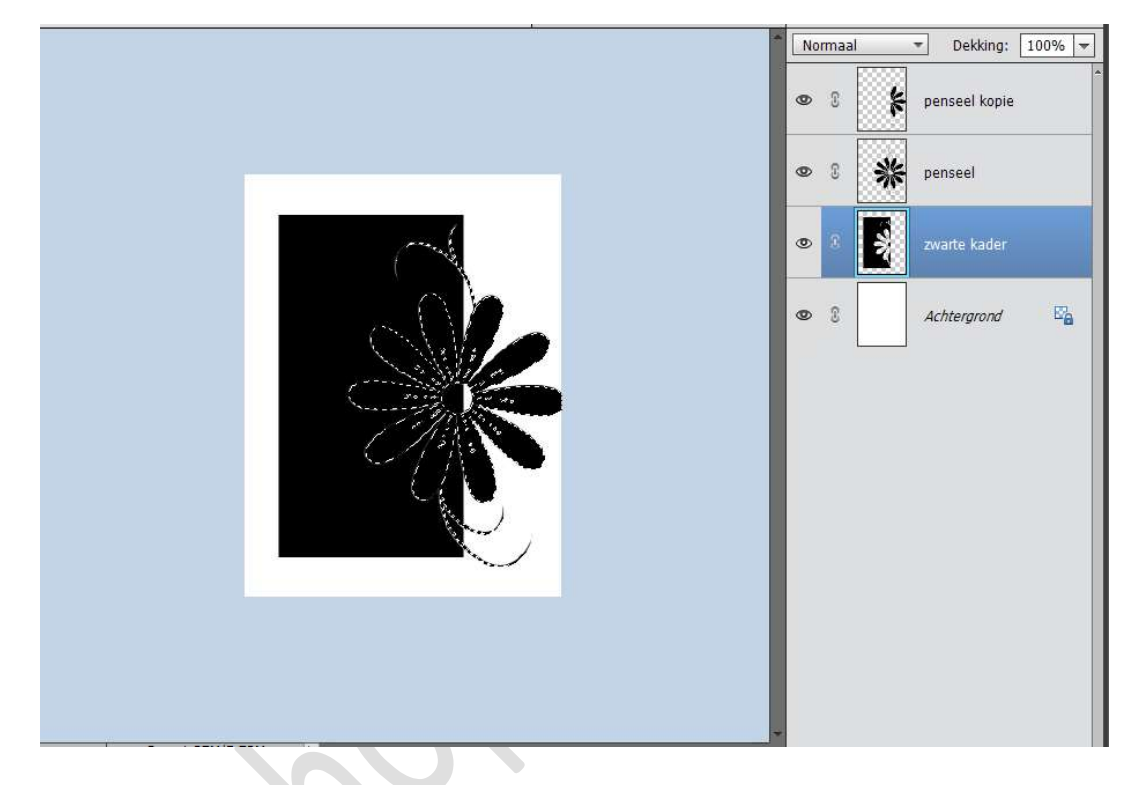

Deselecteren. Verwijder de laag Penseel.

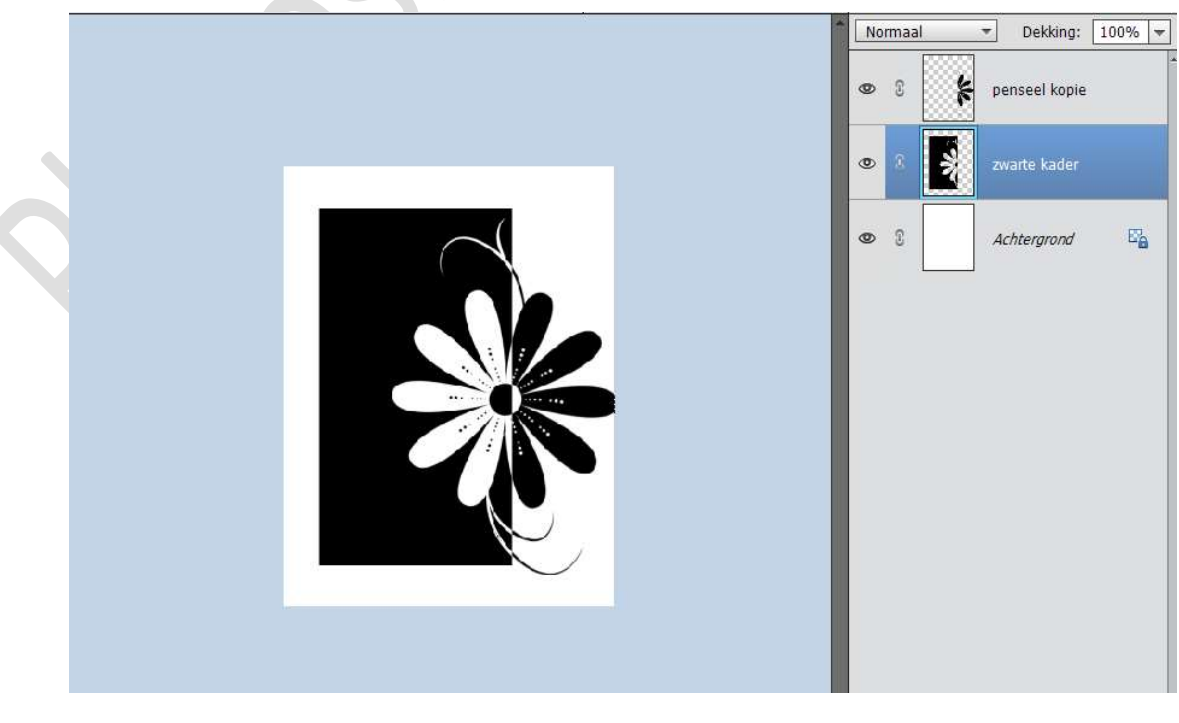

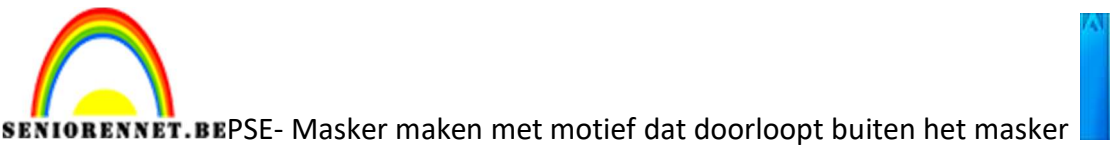

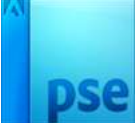

8. Selecteer de laag Penseel kopie en de zwarte kader en verenig deze tot één laag (CTRL+E), noem deze laag masker.

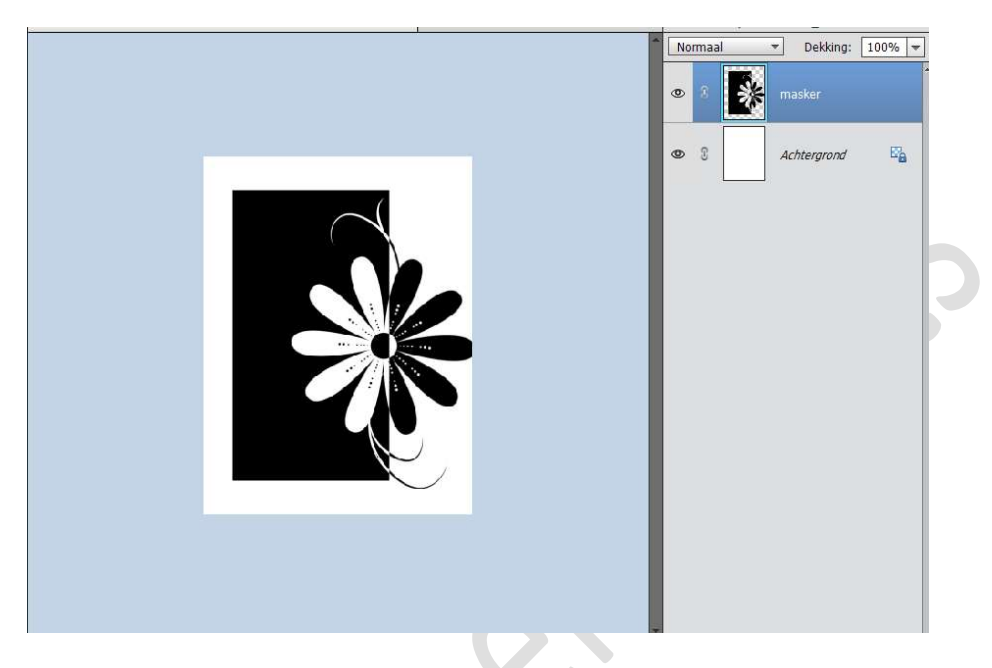

9. Ziezo ons eigen masker is klaar. Plaats een afbeelding naar keuze bovenaan. Geef deze een Uitknipmasker op jouw gemaakte masker. Activeer de laag masker en geef deze een laagstijl/laagstijlen naar keuze. Werk af naar keuze. Sla op als PSD

Sla op als JPEG: max.150kb

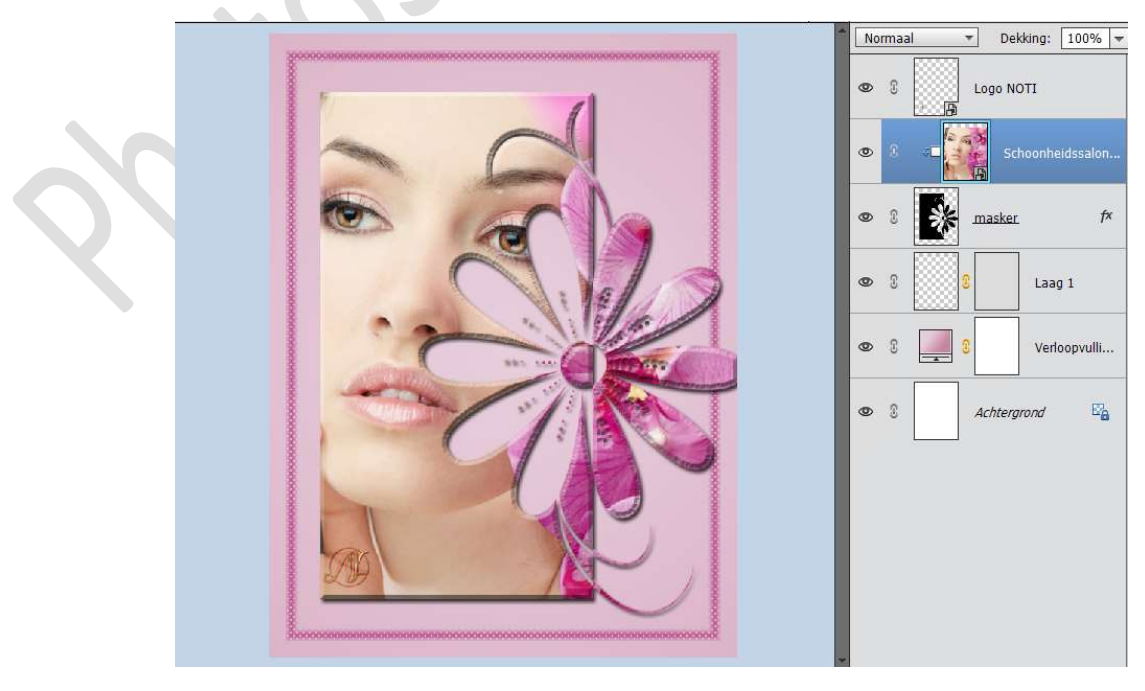

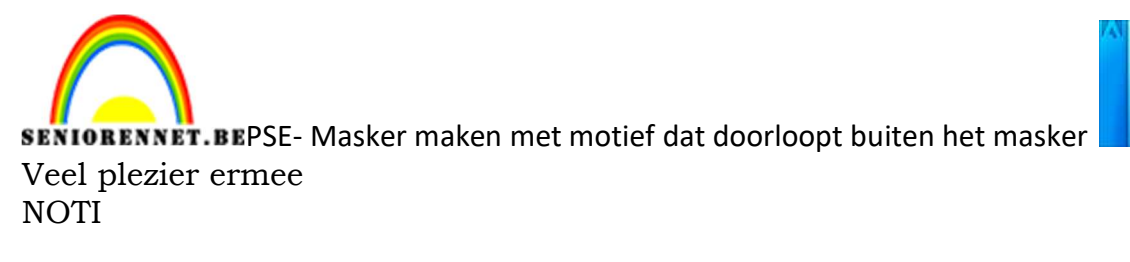

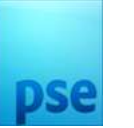

## Nog enkele andere voorbeelden

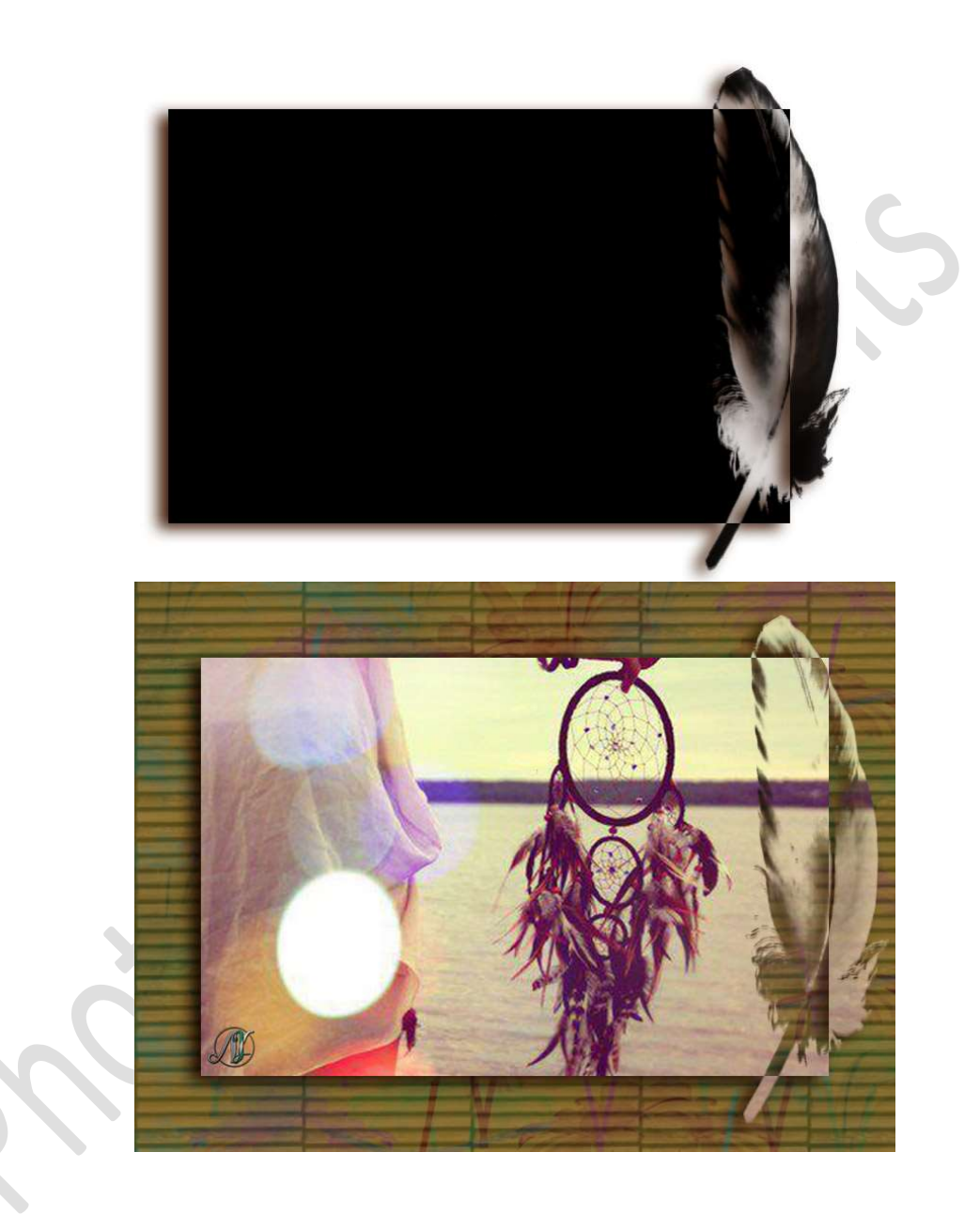

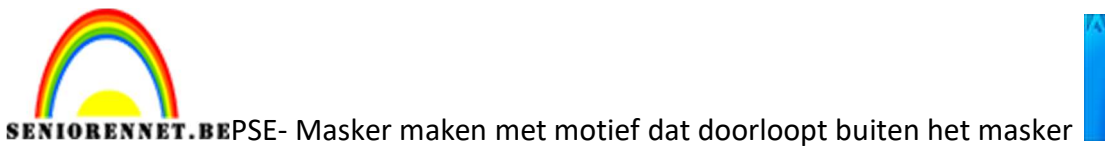

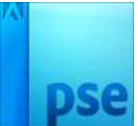

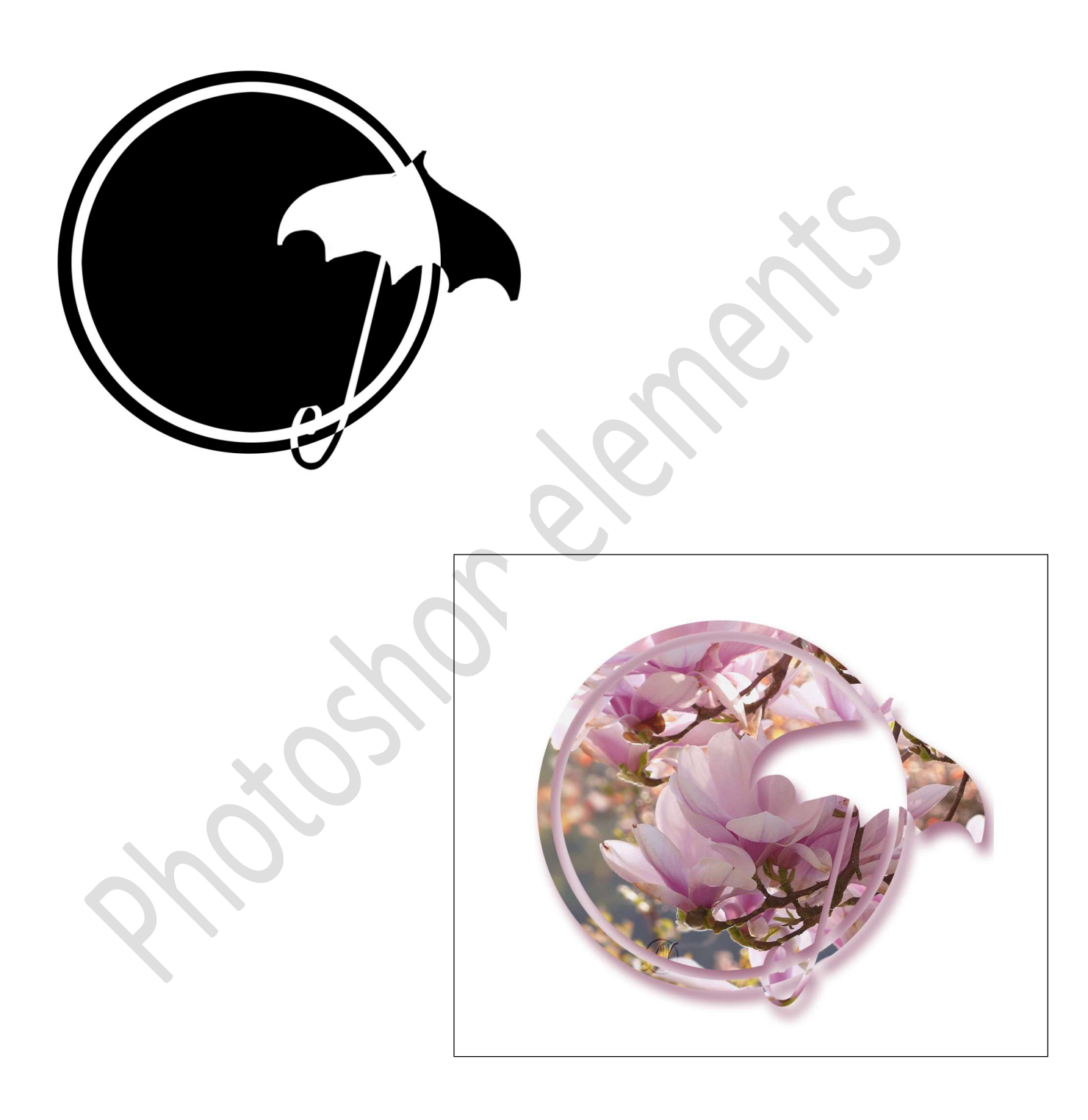